## EBYS KULLANIMI İÇİN MOBİL ARAYÜZ AYARLARI ANDROID ve IOS SİSTEMLER İÇİN

Adroid tabanlı cep telefonları için GooglePLAY uygulması açıldıktan sonra **enVision** *Mobile CBKSOFT* 'a ait uygumama bulunarak yüklenir. Bu esnada genel ayarlarınıza bağlı olarak sizden bazı erişimleri sağlamanızı isteyebilir. Aşağıdaki resimde enVision Mobile CBKSOFT 'un GooglePLAY uygulaması üzerindeki görünümü sunulmuştur. Uygulmanın <u>AppStore</u> ve <u>GooglePLAY</u> ikon, görünüm ve sağlayıcısı aynıdır.

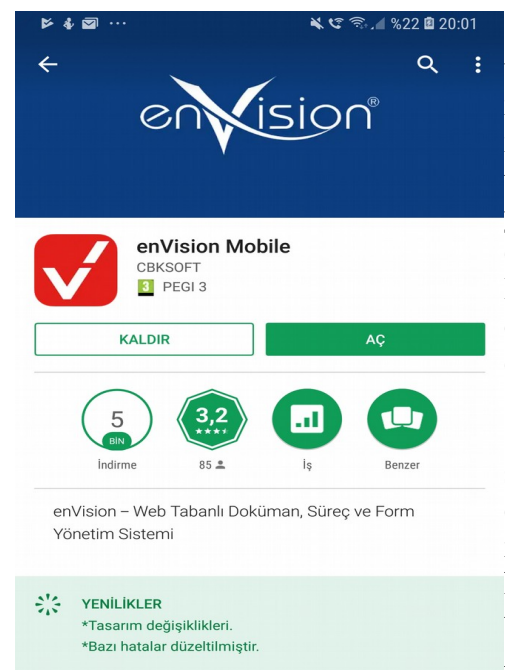

Yandaki şekilde uygulama görülmektedir. Lütfen uygulmasnın CBKSOFT 'a ait olduğunu ve enVision Mobile ismini taşıdığını kontrol ediniz. Kurulum aşamasına geçmek için Kur butonuna tıklayınız. Bu noktadan sonra yazılımınız telefonun Android sürümüne bağlı olarak otomatik şekilde yapılacaktır. Bu esnada bazı erişim onayları istenebilir (ör. enVision Mobile Kişilerinize, konumunuza erişim isteyebilir). Bu istemleri dikatlice tarafınıza uygun ise onaylayınız. Eğer onaylamak istemezseniz uygulama yöneticisine ya da yazılım ekibine online olarak başvurunuz.

Envision kurulumu tamamlandığında Kaldır ve Aç seçeneklerinin bulunduğu ekran gözükecektir. Programı çalıştırmak için Aç butonuna, kurulumu kaldırıp çıkmak için ise Kaldır butonuna basmanız gerekmektedir. Program hakkındaki tüm bilgilere, sürüm ve güncelleme notlarına ve tüm yorumlara hem GooglePLAY hem de IOS sistemler için AppStore üzerinden çok rahat bir şekilde ulaşabilirsiniz.

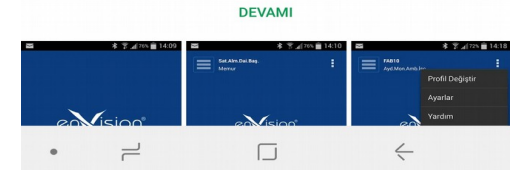

Kurulum bittikten sonra Aç butonuna tıklamanız durumunda EBYS çözümü olan enVision ilk kullanım için hazır olacaktır.

Kurulum hemen ardından EBYS

sistemine giriş yaparak gelen evraklarınızı takip etmek için bazı küçük ayarlamaları yapmanız gerekecektir. Bu basit ayarlar sırası ile: Web linkinin girilmesi, EBYS kullanıcı adının girilmesi ve EBYS şifrenizin girilmesidir. EBYS sistemi için URL (Web linki) aşağıda sunulmuş ve resimde gösterilmiştir.

## URL: http://ebys.karabuk.edu.tr/enVision

Kullanıcı ismi: Karabük Üniversitesi tarafından Kullanıcı tarafınıza atanan kullanıcı ismidir. isminizi Karabük Üniversitesi Bilgi İslem bilmiyorsanız Daire Başkanlığına telefon yolu ile başvurarak öğrenebilirsiniz. Sizden kimlik doğrulaması için şahsen başvuru yapmanız istenebilir.

**Şifre:** EBYS sistemine giriş yapmak için tarafınıza atanan kullanıcı adı için kullanmakta olduğunuz şifredir. Unutmanız durumuda bir bilgisayardan ebys. karabuk.edu.tr/enVision adresine bağlanıp oradaki talimatları takip ederek yeni şifrenizi alabilirsiniz. Şifre alma işleminde

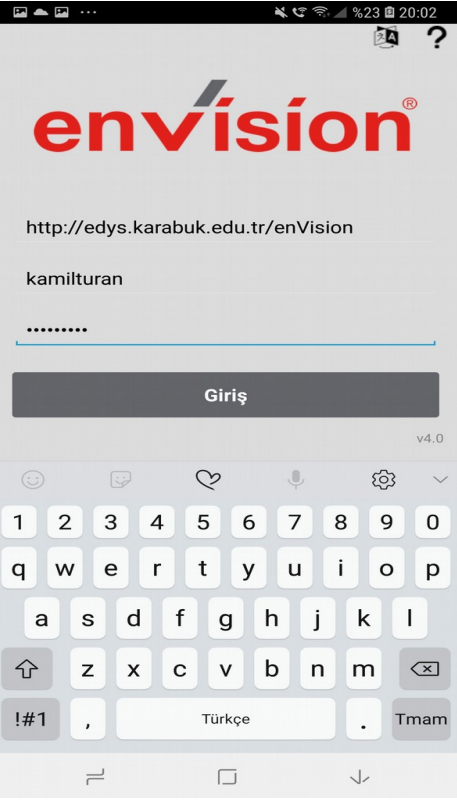

meydana gelebilecek tüm aksaklıklarda Karabük Üniversitesi Bilgi İşlem Daire Başkanlığı'na başvurabilirsiniz. Yan tarafta bu ekran ile ilgli olan görüntüsü verilmiştir.

Tüm işlemleri doğru bir şekilde yapmanız durumunda enVision Mobile karşılama ekranı üzerinden programı kullanmaya başlayabilirsiniz. Bu ekranda sağ üst köşede üç alt alta çizgi ile ve sol üst köşede üç nokta alt alta simgesi ile iki servis menüsü bulunmaktadır. Tarafınıza verilen görevlerin her biri için ayrı bir hesabınızın olduğunu ve gelen evrakların bu hesaplarda olduğunu unutmayınız. Sol servis menüsü yanında Muhammed Kamil TURAN ve hemen altında görev ünvanı görülmektedir. Bu kullanıcı için sistemde 3 görevlendirme olduğundan ilki burada listelenmiştir. Sağ servis menüsüne basarak Profil Değiştir menü sekmesini kullanarak görevleriniz arasında seçim yapabilirsiniz. Hangi görevi seçerseniz isminizin altında ki görev ünvanınız ve varsa yeriniz değişecektir. Eğer Profil Değiştir üzerinden görev değiştirmenize rağmen isminizin altında ki görev ünvanınız ve varsa yeriniz değişmiyorsa seçimi tekrar yapmanızı öneririz. Profil değişimi ile ilgli ekran çıktısı aşağıda dikkatinize sunulmuştur.

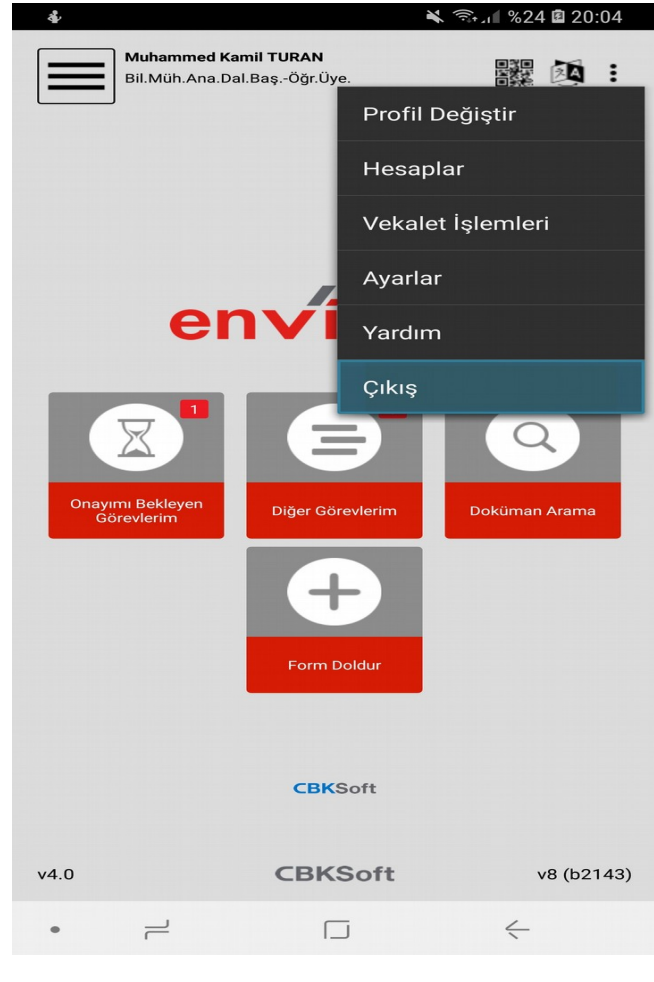

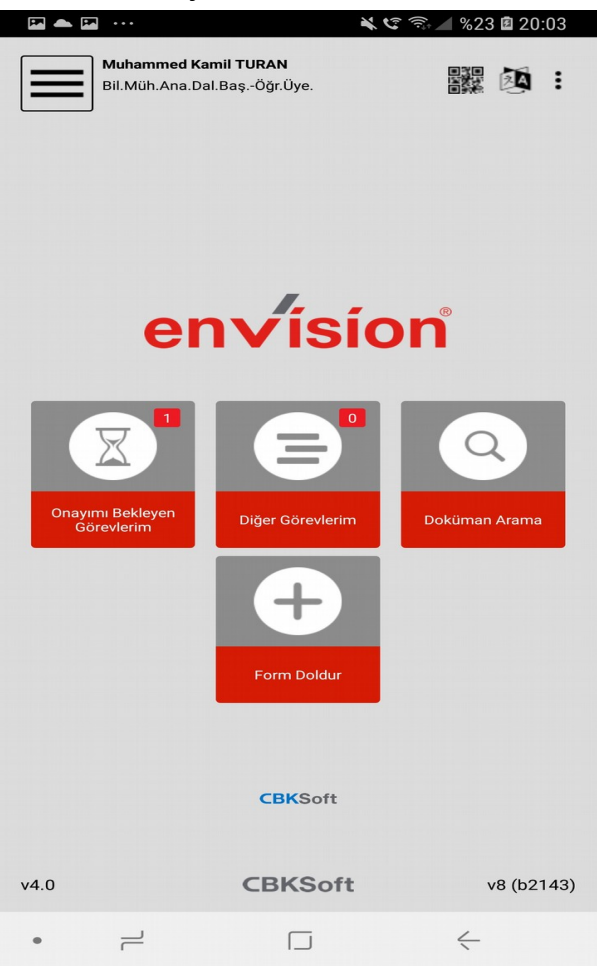

Ayrıca sağ servis menüsü üzerinden hesap ayarlarını, vekalet işlemlerini, ayarları görebilir; ilgili düzenlemeleri yapabilir ve yardım alabilirsiz. Çıkışı tıklamanız durumunda uygulama sonlandırılacaktır.

Sol servis menüsünde sisteme görmeniz için bugün eklenen belgelere. paraflamış bulunduğunuz belgelere, imzaladığınız belgelere, son işlem yaptığınız belge ya da belgelere, paraflama işlemini reddettiğiniz belge ya da belgelere kısayol olarak ulaşmanızı sağlavan menü sekmelerini göreceksiniz. Yapmak istediğiniz işleme uygun olan birini secerek uygulamayı kullanmaya devam edebilirsiniz. Orta menü ile çok kolay bir şekilde Onayımı bekleyen belgelere, diğer görev ya da görevlere ulasmanız mümkündür. Benzer sekilde bu menü üzerinden döküman araması yapabilir ya da kısayol olarak tanımlanmış bulunan Bilgi

edinme başvuru formunu ya da İzin formunu doldurabilirsiniz. Şu an için kullanılan sistem sadece bu iki formun elektronik olarak doldudurlmasına izin vermektedir. Güncellemeler yapıldıkça bu menüye başka formlar eklenebilir. Sol servis menüsü görüntüsü aşağıda ekran çıktısı olarak sunulmuştur.

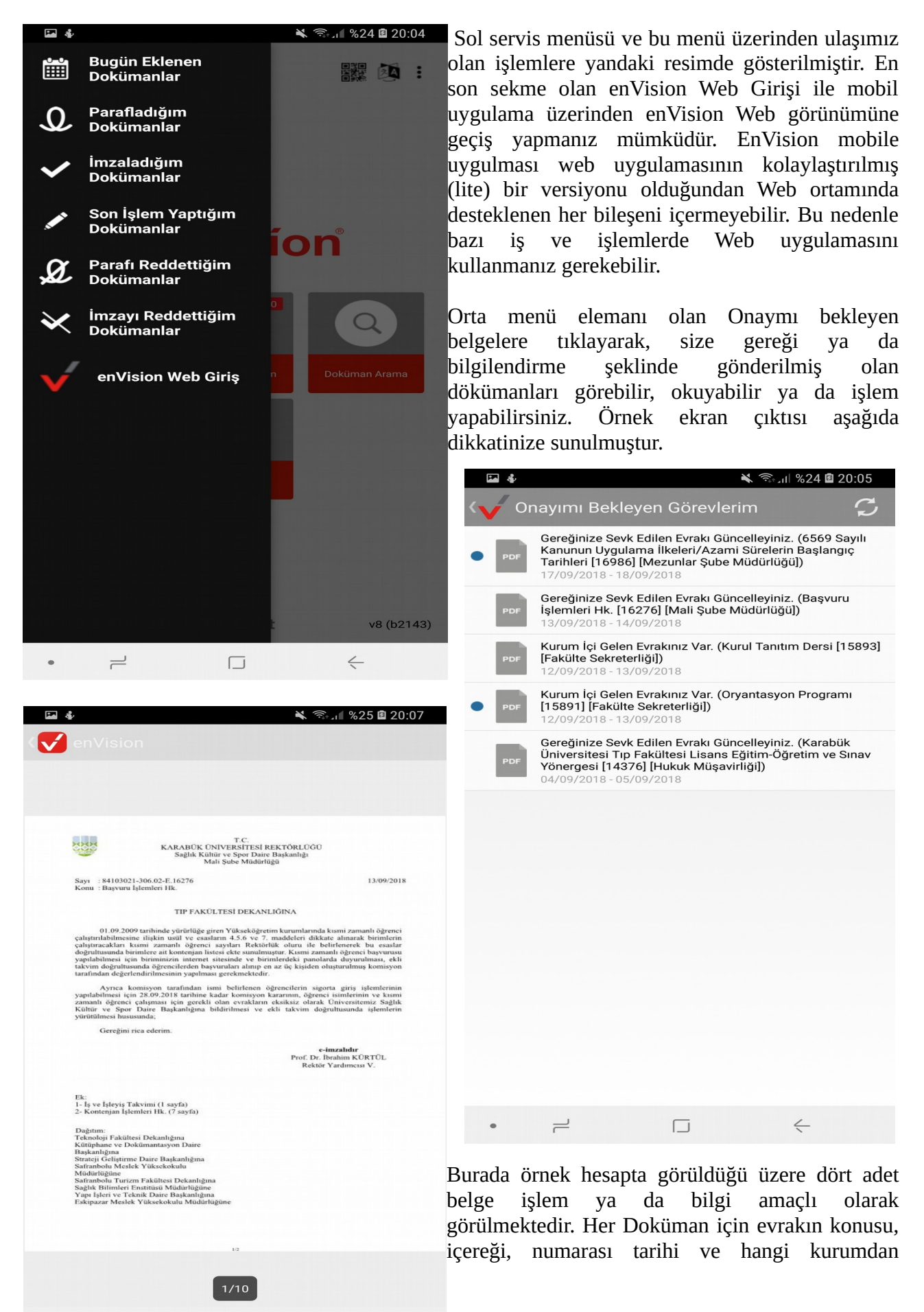

2

4

 $\square$ 

geldiğine dair kısa bilgilere yer verilmiştir. Yan tarafından nokta bulunması evrakı okumadığınız ya da henüz görmediğinizi ya da işlem beklenildiğini ifade eder. Burada örnek olmak üzere iki evrak okunmadı şeklinde gösterilmiştir. Evraka işlem yaptınızda bu noktaların kaybolduğunu göreceksiniz. Evrakın üzerine tıklayarak o evrakı okuyabilir, evrak hakkında işlem yapabilirsiniz. Örnek görüntü hemen altta sağda ve solda dikkatinize sunulmuştur. Evrak üzerinde işlem yapmak için İşlemler sekmesinden yararlanabilirsiniz. Görevi yapmanız durumunda Kaydet ve sonlandır sekmesini kullanarak evrakı sonlandırabilirsiniz. Bir yanlışlık olması durumuda bunu düzeltmek için evrakı geri almak mümkün değildir.

| <b>ia</b> &                                                                 |                                                                                                    | 🔌 🖘 را∎ %25 🖻 20:06 🛛 🖬 🐇 |                                                                            |                                          | ¥ 🖘 ا 🕯 20:06       |
|-----------------------------------------------------------------------------|----------------------------------------------------------------------------------------------------|---------------------------|----------------------------------------------------------------------------|------------------------------------------|---------------------|
| <♥ enVision                                                                 |                                                                                                    | +                         | <pre> enVision</pre>                                                       |                                          |                     |
| Doküman                                                                     |                                                                                                    |                           | Doküman                                                                    |                                          |                     |
| Kurum İçi Gelen Evrakı<br>[15891] [Fakülte Sekre<br>12/09/2018 - 13/09/2018 | ınız Var. (Oryantasyon F<br>terliği])                                                                                                    | rogramı                   | Kurum İçi Gelen Evrak<br>[15891] [Fakülte Sekre<br>12/09/2018 - 13/09/2018 | uniz Var. (Oryantasyo<br>sterliği])<br>3 | n Programi          |
|                                                                             | ······································                                                                                                    |                           | Seçiniz                                                                    |                                          |                     |
|                                                                             | Yorking Control of the second second se            | 6<br>n                    | Kaydet ve Göre                                                             | evleri Kapat                             | ۲                   |
|                                                                             | B. J. L. Kannan, Kakita K. Katanan, Kakiman, J. Tao, Yu, K. Sanahara, and K. Sanahara, and K. Sanahara, and K. Sanahara, and K. Sanahara, and K. Sanahara, and K. Sanahara, and K. Sanahara, and K. Sanahara, K. Sanahara, K. S          |                           | Ön Sevki Hazır                                                             | r Evrakı Dağıt                           | $\bigcirc$          |
|                                                                             | <ul> <li>The second second</li></ul> |                           | Vazgeç                                                                     |                                          | Tamam               |
|                                                                             | 1/3                                                                                                    |                           |                                                                            | 1/3                                      |                     |
| İşlemler                                                                    | Dokü                                                                                                    | manın Gittiği Yer         | İşlemler                                                                   | Dol                                      | kümanın Gittiği Yer |
| • –                                                                         |                                                                                                    | <                         | • –                                                                        |                                          | <                   |

Dr. Öğr. Ü. M. Kamil Turan Dekan Yardımcısı